- 1. NOTE: MAKE COPIES OF ALL THE VIDEO FILES TO BE CONVERTED. CINEMA TOOLS DOES NOT MAKE NEW MEDIA IT SIMPLY CONVERTS THE EXISTING MEDIA TO THE NEW FRAME RATE DURING THE CONFORM. IF YOU DON'T HAVE A BACK UP AND THE MEDIA GETS CORRUPTED THEN YOU WILL LOOSE MEDIA
- 2. Open Cinema Tools
- 3. Launch Cinema Tools

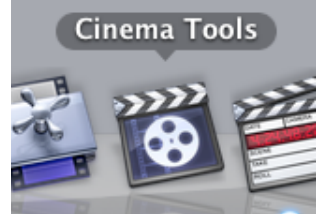

4. Click "Create a New Database" and "Continue"

| Welcome to Cinema Tools The Film Manager for Final Cut Studio                      |  |  |  |  |
|------------------------------------------------------------------------------------|--|--|--|--|
| • Create a New Database<br>Create and configure a new, empty film database         |  |  |  |  |
| O <b>Open Existing Database</b><br>Open an existing film database                  |  |  |  |  |
| O <b>View Documentation</b><br>Access comprehensive information about Cinema Tools |  |  |  |  |
| Continue                                                                           |  |  |  |  |

5. Choose Database settings: 16mm 20>TC 30 NDF>Telecine Speed 24 Click OK

6. Save the Database to Your current project folder

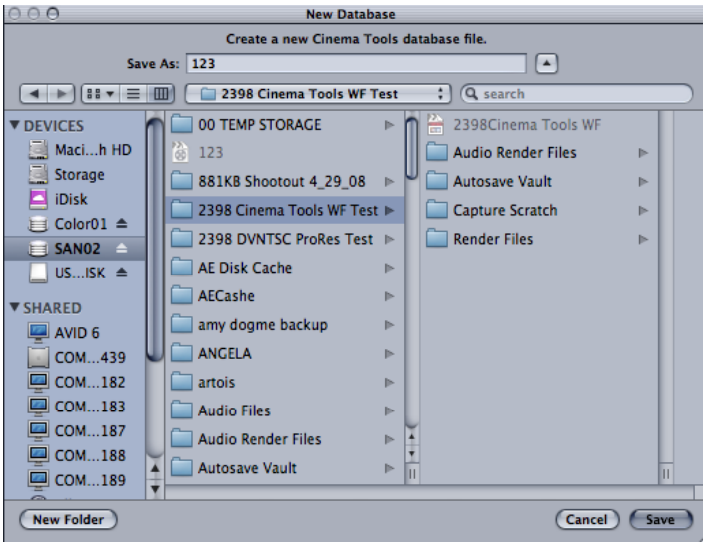

7. In Cinema Tools go to >File Open Clip and navigate to the 29.97 clips on that were just captured and select one of them. Then Click Open

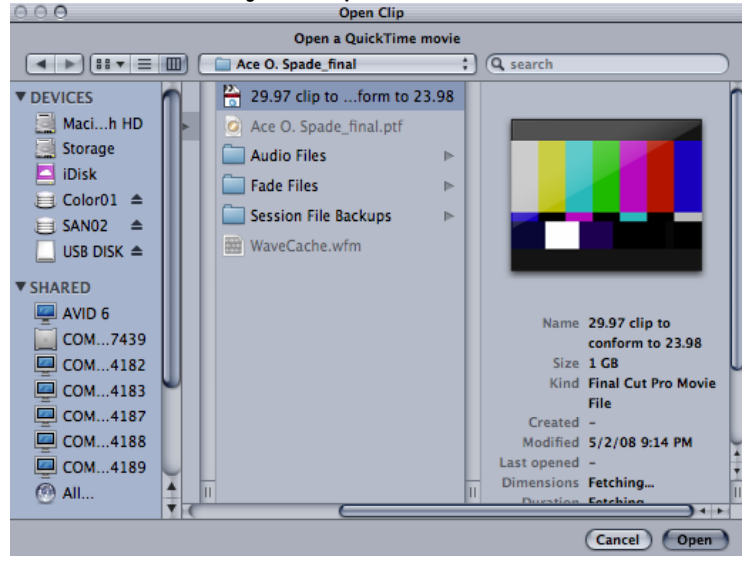

8. Go to File>Open Clip

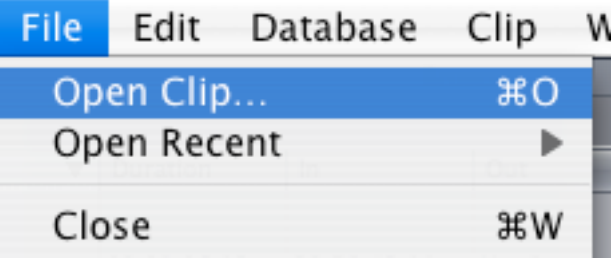

9. Navigate to the clip and open it so it loads into cinema tools 10. Then click on "Conform"

| Reverse Telecine Conform            |  |  |  |  |
|-------------------------------------|--|--|--|--|
| 11. Choose the correct frame rate   |  |  |  |  |
| Conform Clip                        |  |  |  |  |
| Cline litest clin 02 moull          |  |  |  |  |
| Clip: "test clip 02.mov"            |  |  |  |  |
| The current framerate is 29.97 FPS. |  |  |  |  |
| Conform to: 23.98 CPS               |  |  |  |  |
| Cancel Conform                      |  |  |  |  |
| 12. in this case 23.98 is needed.   |  |  |  |  |
| 13. then click Conform              |  |  |  |  |
| Cancel Conform                      |  |  |  |  |

## 14. Clips in Final Cut Pro that are 29.97. Captured on Frame rate 000 a "0" frame is 29.97 2398Cinema Tools WF Effects 5 Vid Rate Duration Media Start In 2 Name π. 29.97 fps 00:00:28:10 2398 ct wf 01:00:17:00 Not 2398 ct wf1 29.97 fps 00:00:11:23 01:01:08:00 Not 29.97 fps 00:00:19:23 2398 ct wf2 01:01:37:10 Not 2398 ct wf3 29.97 fps 00:00:09:24 01:02:26:00 Not 2398 ct wf4 29.97 fps 00:00:25:19 01:03:38:00 Not 2398 ct wf5 29.97 fps 00:02:28:24 01:07:00:00 Not long 29.97 fps 00:11:04:00 01:00:00:00 Not

- 15.To batch Reverse Telecine the clips to 23.98 from 29.97.
- 16.Now go back into Final Cut Project and select all the 29.97 clips in the capture bin

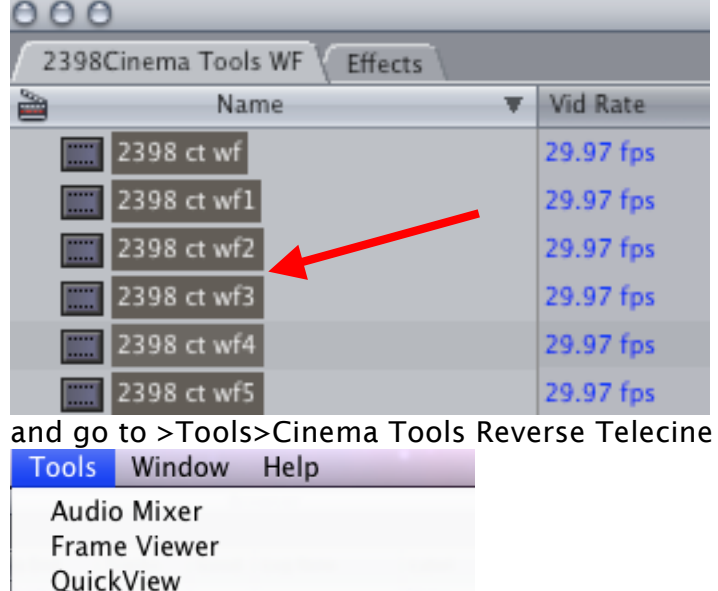

Video Scopes Voice Over Background Processes Button Bars Button List Control Surfaces... FXBuilder Keyboard Layout Render Manager...

Analyze Movie

Cinema Tools Reverse Telecine

17. Cinema Tools will automatically open and begin to remove frames from the 29.97 clips and create the 23.98 clips that will be used for the offline edit. In this example 2 out of 7 clips are conformed to 23.98 and will continue to do all 7

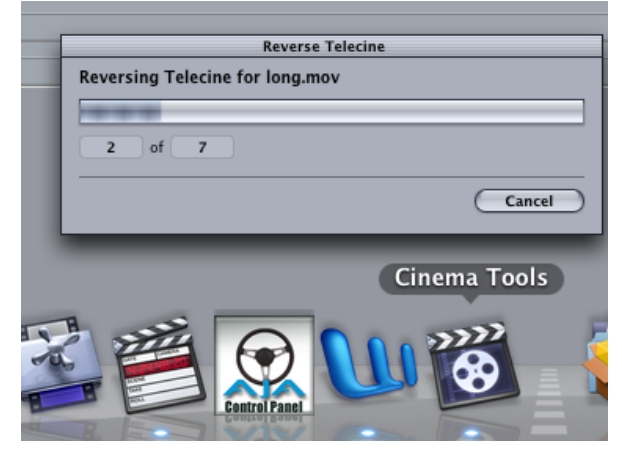

18.When finished the clips will all be converted to 23.98 in the bin.

| 2398Cinema Tools WF Effects |             |  |           |  |  |
|-----------------------------|-------------|--|-----------|--|--|
| 2                           | Name        |  | Vid Rate  |  |  |
|                             | 2398 ct wf  |  | 23.98 fps |  |  |
|                             | 2398 ct wf1 |  | 29.97 fps |  |  |
|                             | 2398 ct wf2 |  | 29.97 fps |  |  |
|                             | 2398 ct wf3 |  | 23.98 fps |  |  |
|                             | 2398 ct wf4 |  | 23.98 fps |  |  |

19. Change the Final Cut Pro Easy set up so that the sequence settings and the I/O settings change to accommodate the new frame rate